# RETIRO DE ASIGNATURA

## IMPORTANTE

- No debes haber superado el máximo de faltas.
- Puedes solicitar el retiro de asignatura hasta antes de la penúltima clase.
- No puedes contar con más de 5 retiros en diferentes asignaturas.
- No puedes retirarte más de una vez de una misma asignatura a lo largo de tu programa.

# **REGISTRO DEL TRÁMITE**

|  | Ingresa a <b>Intranet postgrado</b> con tu usuario y |
|--|------------------------------------------------------|
|  | contraseña.                                          |
|  | Selecciona la opción <b>Gestión de Trámites &gt;</b> |
|  | Formulario web de trámites                           |

| 5 | Actualización de<br>Datos    | Actualice la información de sus datos<br>personales y laborales                      |
|---|------------------------------|--------------------------------------------------------------------------------------|
| 5 | Información<br>Académica EEG | Evalúa tu avance y desempeño académico                                               |
| 5 | Utilidades y Ayudas          | Encuentra aqui diversas utilidades y ayudas<br>para utilizar plenamente UPC Virtu@I. |
| 5 | E-silabo                     | Consulta de silabos.                                                                 |
|   | Servicios de<br>Impresión    | Encontrará las formas para digitalizar e imprimi<br>documentos                       |
| 5 | Gestión de Trámites          | Opciones que orientan al alumno en consultas<br>si bre trámites académicos           |

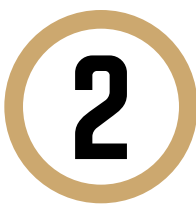

Ingresa tu usuario y contraseña.

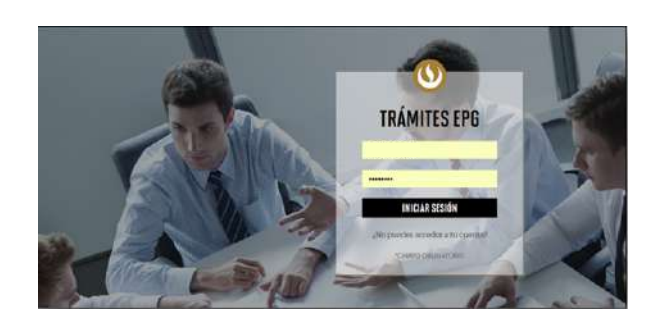

Completa todos los campos correspondientes. Ten en cuenta que toda comunicación se realizará por medio de tu correo UPC.

| TIPO DE PROGRAMA |        | PROGRAMA   |   |
|------------------|--------|------------|---|
| Seleccione       | $\sim$ | Seleccione | ~ |

| CORREO ALTERNATIVO | PARA | EL | TRÁM | IT |
|--------------------|------|----|------|----|
| Otro correo        |      |    |      |    |
|                    |      |    |      |    |

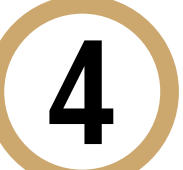

3

#### Luego, selecciona "Retiro de asignatura".

| Duplicado de carné universitario | S/. 55.00 |  |
|----------------------------------|-----------|--|
| Reanudación de estudios          | sin costo |  |
| Retiro temporal de programa      | sin costo |  |
| Retiro de asignatura             | sin costo |  |
| Traslado de programa             | sin costo |  |

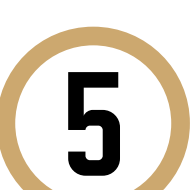

Una vez hecho esto, aparecerá un mensaje en donde se indica el plazo para la respuesta del trámite, así como consideraciones importantes.

| Re         | tiro de asignatura                                                                                                    | sin costo                                   |
|------------|----------------------------------------------------------------------------------------------------|---------------------------------------------|
|            | Trámite que permite al alumno solicitar el retiro de una as<br>los requisitos establecidos en el Reglamento de Estudios.                                          | ignatura cumpliendo                         |
|            | 5 días útiles                                                                                                    |                                             |
| $\bigcirc$ | No exceder el número de faltas permitido en la asignatura<br>un plazo no mayor a la penúltima clase programada. No<br>máximo de retiros en el programa (5 cursos) | Solicitar el retiro en<br>exceder el número |

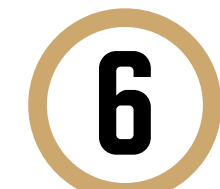

Indica el motivo por el cual efectúas la solicitud en el recuadro que figura al final del formulario. Luego, haz clic en "**Enviar solicitud**".

MOTIVO

|                   | <br>A |
|-------------------|-------|
|                   |       |
|                   |       |
|                   |       |
| Motivos laborales |       |

Finalmente, aparecerá un mensaje indicando que realizaste correctamente tu solicitud.

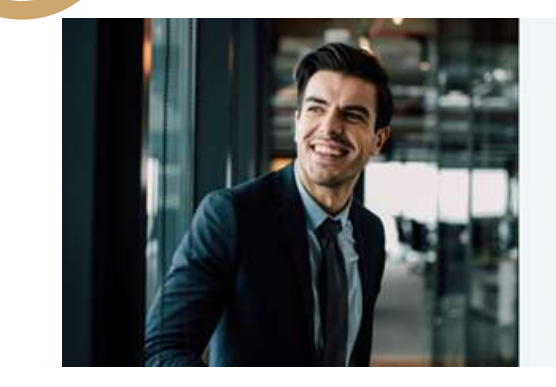

Tu solicitud ha sido enviada! Solicitud Código: EPG-A-2019-2

Si cumples con los requisitos y condiciones para el trámite solicitado, recibirás un mail en tu correo UPC para realizar el pago a través de los bancos autorizados (interbank, BCP o Scotabank).

Recuerda que tendrás 1 día útil para realizar el pago correspondiente, desde la recepción del correo de confirmación. Luego de éste plazo tu solicitud será anulada.

importante: El plazo de atención del trámite se inicia desde el día hábil siguiente a la ferba de pago

Universidad Peruana de Ciencias Aplicadas

### CONSIDERACIONES

- En un plazo no mayor a 5 días hábiles, recibirás un correo informándote sobre el estado de tu solicitud.
- Podrás validar que tu retiro de asignatura procedió a través de Intranet EPG.